### 【調整金がある請求書(履歴から作成)】

調整金のある請求書につきましては、以下の方法で作成してください。 明細行の追加方法等は出来高払い請求書と同じです。

- (1) [発行TOP]> [新規作成]をクリック
- (2) [履歴から作成]をクリック
- (3) 請求書の一覧から[選択する]をクリック
- (4)請求書作成画面が表示されます。

[請求書作成画面]

#### おもて作成

①締日・支払期限を入力する

1 おもて作成 > 2 明細作成 > 3 確認画面 > 4 完了

| ② 取引先が受け取る請求書(おもて)(こう)        | 2117                                                 |                                                            |                   | 🖉 保     | 存する    | ▶ 明細を作用 | 成する |  |  |  |
|-------------------------------|------------------------------------------------------|------------------------------------------------------------|-------------------|---------|--------|---------|-----|--|--|--|
| 請求書書式設定                       | 請求書・大鏡建設(工事・適格)                                      | 請求書) <mark>■ 一覧から選択</mark> 」<br>ちらて選択にさよす。 ► <u>書式の</u> 指加 | <u>  および変更(</u> ; | よこちら    |        |         |     |  |  |  |
| 請求書タイトル<br>(12文字以内)           | 請求書(工事)                                              | 〕請求書タイトルを変更する ▶                                            | タイトルを変            | 更する場合の  | 注意事項   |         |     |  |  |  |
| 請求金額タイトル<br>(10文字以内)          | 請求金額                                                 | ] 請求金額タイトルを変更する                                            |                   |         |        |         |     |  |  |  |
| 発行先 必須                        | 大鏡建設株式会社(目取真 ]                                       | 大鏡建設株式会社(目取真 正宏) 宮城 洋子 🔳一覧から選択                             |                   |         |        |         |     |  |  |  |
| 請求書番号<br>(20文字以内)             | 空白時には登録されたフォーマット                                     | 2白時には登録されたフォーマットで自動採番されます                                  |                   |         |        |         |     |  |  |  |
| 件名<br>(40文字以内)                | 524 座波共同住宅·那覇市石嶺                                     |                                                            |                   |         |        |         |     |  |  |  |
| 入金方法                          | 銀行振込 ■一覧から選択                                         |                                                            |                   |         |        |         |     |  |  |  |
| 振込先<br>(10件まで登録可能)            | 金融機関                                                 | 支店                                                         | 預金種別              | □座番号    | 預金者名   |         |     |  |  |  |
|                               | (0000)だいきょう                                          | (123)建設                                                    | 普通預金              | 0000000 | 株式会社大會 | 鏡       | 前削除 |  |  |  |
|                               | ■振込先を選択する                                            |                                                            |                   |         |        |         |     |  |  |  |
| 締日                            |                                                      | 入金期                                                        | 眼                 |         |        |         |     |  |  |  |
| 担当 ?<br>(30文字以内)              | 大鏡 太郎                                                |                                                            | ]                 |         |        |         |     |  |  |  |
| 識別表示<br>(合計20文字以内)<br>識別表示とは? | <ul> <li>● 顧客コード1 顧客コード2</li> <li>● EDI情報</li> </ul> |                                                            |                   |         |        |         |     |  |  |  |
| 備考<br>(500文字以内)               |                                                      |                                                            | li                |         |        |         |     |  |  |  |
| 添付ファイル                        |                                                      |                                                            |                   |         |        |         |     |  |  |  |
|                               |                                                      |                                                            |                   | ⊘ 保     | 存する    | ▶ 明細を作F | 成する |  |  |  |

⇒前月と同じ情報がすでに入力されています。 内容をご確認ください。

⇒締日と入金期限は当月のものを入力してください。

入力後、『明細を作成する』をクリックして明細作成へ

## 明細作成

②明細欄を追加する

1 おもて作成 > 2 明細作成 > 3 確認画面 > 4 完了

②取引先が受け取る請求書(明細)について

| 発行先コート             | 発行先                    | 大鏡建設株式会社     | (目取真 正宏)                                 | 宮城 洋子                      |              |             |        |        |
|--------------------|------------------------|--------------|------------------------------------------|----------------------------|--------------|-------------|--------|--------|
| 消費税計算              | 課税単位:請求総               | 額 ?          |                                          | 小数点以下処理                    | 小数第1位        | 如捨五入        |        |        |
| ◆おもて情報を訂正する        | ]                      |              |                                          |                            |              |             |        |        |
| 件数:2件 〈 前へ   1     | 次へ>                    |              |                                          |                            |              |             | 表示数    | 20 🗸   |
| 🔓 明細を追加する          |                        |              |                                          | 合計対象外                      | にする 合計       | 対象外を解除する    | 明細行を削  | 除する    |
| 明細日11 22月 商品       |                        | 単価 認須        | 数量 2/2 单                                 | 单位 <b>必須</b> 金額            | 消費税額         | 請求金額        |        |        |
| 明細香亏 明細山<br>請求月 必須 | 1日 12/20<br>契約金額(税抜    | 部「コート」       | 部口名<br> <br>  封示額(税抜)   <mark>  必</mark> | (順考<br>)<br>)<br>)<br>(税抜) | ) 必須         | 累計額(税抜) 2/3 |        | 選択▼    |
| 残金額(税抜) 2.2        |                        |              |                                          |                            |              |             |        |        |
| 税区分: 課税 ~ 1        | <b>党率: 10% ~</b> □ 軽源  | 成税率          |                                          |                            |              | 前,          | 月以前の分  |        |
| 2023/06/30 商品      | 1-H                    | 1000000      | 1 3                                      | et 100                     | 0000 消費税額    | 頁 請求金額      |        |        |
| 明細番号               | 工事                     | 部門コード        | 部門名                                      | 備考                         |              |             | 対象     |        |
| 6月                 | 10, 000, 00            | 0            |                                          | 1,000,000                  |              | 1,000,000   | 外      |        |
| 9, 000, 000        |                        |              |                                          |                            |              |             | w.     |        |
| 税区分: 課税 🖌 🕅        | <b>说率:〔10% ~〕</b> □ 軽源 | 成税率          |                                          |                            |              |             |        |        |
| 2023/07/31 商品      | 1—F                    | 2000000      | 1                                        | et 200                     | 0000 消費税額    | 頁 請求金額      |        |        |
| 明細番号 00            | 工事                     | 部門コード        | 部門名                                      | 備考                         |              |             |        |        |
| 7月                 | 10, 000, 00            | 1,0          | 00, 000                                  | 2, 000, 000                |              | 3, 000, 000 |        |        |
| 7, 000, 000        |                        |              |                                          |                            |              |             |        |        |
| 🔓 明細を追加する          |                        |              |                                          |                            |              |             |        |        |
| 件数:2件 《前へ   1      | 次へ >                   |              |                                          |                            |              |             |        |        |
| 請求金額               | 2,200,000              |              |                                          |                            |              |             | 前月分情   | 報      |
| 前回請求金額             | 入金額                    | 調整金額         | 繰越金額                                     | 今回請求金                      | 2額(税抜) 今     | 回消費税額       | 今回請求金額 | (税込)   |
|                    |                        |              |                                          |                            | 2000000      | 200000      | 2      | 200000 |
| 現金% 図須             | 手形 % 認須                | 現金金額(税込)     | 8 <b>须</b> 手形金額(利                        | 党记) 283月                   |              |             |        |        |
| 100                | 0                      | 2200         | 000                                      | 0                          |              |             |        |        |
| 10%対象(税抜)          |                        | 2000000      | 消費税額                                     |                            | 200000 請求    | 金額(税込)      | 2      | 200000 |
| 税率・税区分ごとに合計        | した対価の額をすべて表            | 長示する         |                                          |                            |              |             |        |        |
| ◆おもて情報を訂正する        | ]                      |              | - 7                                      |                            |              |             | 观仁又供   |        |
|                    |                        | M 体仔 9       | つ                                        | 1×0 0 v4 K023/08/01        | (11 ▼)⁰4 (10 |             | 光1丁丁称  |        |
|                    |                        |              |                                          |                            |              |             |        |        |
|                    |                        |              |                                          |                            |              |             |        |        |
|                    |                        |              | ⇒前月                                      | 目以前の明細・                    | 青報が入力        | ]されています     | •      |        |
|                    |                        |              | ⇒前月                                      | 引以前の明細・1                   | 青報が入力        | ]されています     | -<br>0 |        |
|                    |                        | □ n□4m★.24±+ | →前月                                      | 目以前の明細・↑                   | 青報が入力        | コされています     | -<br>0 |        |

### ③新しく明細欄が追加される

| 1 | おもて作成 | > | 2 | 明細作成 | > | 3 | 確認画面 | > | 4 | 完了 |
|---|-------|---|---|------|---|---|------|---|---|----|
|   |       |   |   |      |   |   |      |   |   |    |

| ? | 取弓 | 先が受け取る請求書(明細)について |
|---|----|-------------------|
|---|----|-------------------|

|                    |             |                            | 7 CHARLEN PR |                     |                             |      |                 |                                                                                                    |                 |            |                       |
|--------------------|-------------|----------------------------|--------------|---------------------|-----------------------------|------|-----------------|----------------------------------------------------------------------------------------------------|-----------------|------------|-----------------------|
| 消費税計算              |             | 課税単位:請求総額                  | A 🔋          |                     | 小类                          | ģ点以∩ | 下処理             | 小数第1位四                                                                                                    | 四捨五入            |            |                       |
| おもて情報を訂            | 「正する        |                            |              |                     |                             |      |                 |                                                                                                    |                 |            |                       |
| 数:4件 < 前^          | 、   1   次へ  | >                          |              |                     |                             |      |                 |                                                                                                    |                 | 表示         | 数 20                  |
| 🔒 明細を追加す           | する          |                            |              |                     |                             |      | 合計対象外にする        | 合計方                                                                                                    | <b>対象外を解除する</b> | ? 明細行を     | 削除する                  |
| 月細日付 認須            | 商品コード       |                            | 単価 必須        | 娄攵重                 | <b>⊉ №須</b> 単位 ↓            | 必須   | 金額              | 消費税額                                                                                                    | 請求金額            |            |                       |
|                    | 明細項目 🗾      | 初約今荫(稻坊)                   |              | 部同诊毒。               |                             | 今回   | 備考              |                                                                                                    | 思計館(稻坊) 1828日   |            | 選択                    |
| ネカ 😋 🕯<br>余額(税抜) 😡 | <u>(日</u> ) | 天市J亚强(1元190                |              | HULE JS 68 4        | 1489 (176126) <b>(2228)</b> | 70   | 6H-1588 (17630) | 3                                                                                                    | TC61-88(17,1907 |            |                       |
| 区分: 課税             | ~ 税率:       | 10%~】 □軽減                  | 税率           |                     |                             |      |                 |                                                                                                    | Г               |            |                       |
| 023/06/30          | 商品コード       |                            | 1000         | 0000                | <u>र</u> ्ग 1               |      | 1 000000        | 消費税額                                                                                                    | 請求金             | 前月以前       | 分                     |
| 月細番号               |             |                            | ド            | 音音                  |                             |      | 備考              |                                                                                                    |                 |            |                       |
| 月                  | 1.          | 10,000,000                 | 5            | 0                   | 1                           | 1,0  | 000, 000        | _                                                                                                    | 1,000,000       |            |                       |
| . 000. 000         |             |                            |              | La                  |                             | 1    |                 |                                                                                                    |                 |            |                       |
| 収分・「調査             | ₩ 税家・       |                            | F台 3家で       |                     |                             |      |                 |                                                                                                    |                 |            |                       |
| PE-77 - (6本1元      | • 0.+.      |                            | 1/6-+-       |                     |                             |      | 0000000         | Date and the second                                                                                                    |                 |            |                       |
| 023707731          |             |                            | 2000         |                     | 1 [I]                       |      | 200000          | 7月1貫17元名貝                                                                                                    | 前水玉額            |            |                       |
| 月湖香亏               |             |                            |              |                     | 176                         |      | [順考             | -                                                                                                    |                 |            |                       |
| 月                  |             | [ <sup>10</sup> , 000, 000 |              | p, 000,             | 000                         | 2,0  | 000, 000        |                                                                                                    | 3, 000, 000     |            |                       |
| , 000, 000         |             |                            |              |                     |                             |      |                 |                                                                                                    |                 |            |                       |
| 区分: [課税]           | ▶ 税率:       | 10%~] □軽減                  | 税率           |                     |                             |      |                 | -                                                                                                    |                 | <b>-</b> - |                       |
| 月細日付               | 商品コード       |                            | 単価           | 娄欠                  | 量                           |      | 金額              | 消費税額                                                                                                    | 追加る             | された明細      | 欄                     |
| 月細番号               | 明細項目        |                            | 各部門コード       | 部                   | 門名                          | _    | 備考              |                                                                                                    |                 |            | C                     |
| 青求月                |             | 契約金額(税抜                    | 0            | 前回迄請                | 求額(税抜)                      | 今回   | ]請求額(税抜)        |                                                                                                    | 累計額(税抜)         |            |                       |
| 桟金額(税抜)            |             |                            |              |                     |                             |      |                 |                                                                                                    |                 |            |                       |
| 这分: 課税             | ✔ 税率:       | 10% 🗸 🗌 軽減                 | 税率           |                     |                             |      |                 |                                                                                                    |                 |            |                       |
| 刷細日付               | 商品コード       |                            | 単価           | 数                   | 量 単位                        |      | 金額              | 消費税額                                                                                                    | 請求金額            |            |                       |
| 月細番 <del>。</del> 号 | 明細項目        |                            | ヨーニにも知       | 部の                  | 門名                          |      | 備考              |                                                                                                    |                 |            | _                     |
| 青求月                |             | 契約金額(税抜                    | 0            | 前回迄請                | 求額(税抜)                      | 今回   | ]請求額(税抜)        |                                                                                                    | 累計額(税抜)         |            |                       |
| 戋金額(税抜)            |             |                            |              |                     |                             |      |                 |                                                                                                    |                 |            |                       |
| 明細を追加す             | 3           |                            |              | 1                   |                             |      |                 |                                                                                                    |                 |            |                       |
| 数:4件 ≤ 前△          | 1 次へ        | >                          |              |                     |                             |      |                 |                                                                                                    |                 |            |                       |
| 青求金額               | 2           | ,200,000                   |              |                     |                             |      |                 |                                                                                                    |                 | 前月分情報      | R                     |
| 何回請求金額             | 入金          | 湏                          | 調整金額         |                     | 繰越金額                        |      | 今回請求金額(税        | 抜)  今回                                                                                                    | ]消費税額           | 今回請求金額     | 額(税込)                 |
|                    |             |                            |              |                     |                             |      | 200             | 0000                                                                                                    | 200000          |            | 220000                |
| 1金 % 220           | 手形          | % 起痛                       | <br>現金金額(利   | 党込) <mark>廖須</mark> | <br>手形金額(税认)                | 必須   | 1               | A CONTRACTOR OF A CONTRACTOR OF |                 | 1          | ALCONTROL OF THE REAL |
|                    | 100         | 0                          |              | 2200000             |                             | 0    |                 |                                                                                                    |                 |            |                       |
|                    |             |                            |              |                     |                             |      |                 | _                                                                                                    |                 |            |                       |
| 0%対象(税抜)           |             |                            | 200          | 00000 消             | 費税額                         |      | 2000            | )0 請求金                                                                                                    | :額(税込)          |            | 220000                |
| )%対象(税抜)           | ·(그스카I 七 첫  | 価の遊たオペアキ                   | 200          | 20000 消             | 費税額                         |      | 2000            | 00請求金                                                                                                    | 額(税込)           |            | 220000                |

⇒明細欄が新しく追加されます。

## ④前月以前の明細を合計対象外にする

1 おもて作成 > 2 明細作成 > 3 確認画面 > 4 完了

| ? | 取弓 | 先がう | 利力取る | 5請求書 | (日月)田) | について |
|---|----|-----|------|------|--------|------|
| - |    |     |      |      |        |      |

| 発行先コード             |        | 発                    | 行先              | 大鏡建設株            | 式会社(目      | 目取真 正          | 宏) 宮城  | 洋子           |            |                |               |             |                   |         |         |
|--------------------|--------|----------------------|-----------------|------------------|------------|----------------|--------|--------------|------------|----------------|---------------|-------------|-------------------|---------|---------|
| 消費税計算              |        | 課税単位                 | :請求総額           | ?                |            |                | 小类     | <b>女</b> 点以下 | 処理         | 2              | 小数第1位         | Z四捨五ノ       | <                 |         |         |
| ▲おもて情報を訂           | 正する    |                      |                 |                  |            |                |        |              |            |                |               |             |                   |         |         |
| 件数:4件 〈前へ          | 1 次    | $\langle \rangle$    |                 |                  |            |                |        | _            |            |                | _             |             |                   | 表示数     | 久[20 ~] |
| 🔓 明細を追加す           | 3      |                      |                 |                  |            |                |        |              | 合計対象       | 外にする           | ]<br>[        | 対象外を        | 解除する              | ? 明細行を削 | 除する     |
| 明細日付 認久            | 商品コード  |                      |                 | 単価 記須            | ₩.         | 牧量 必須          | 単位     | 必須           | 金額         |                | 消費税額          |             | 請求金額              |         |         |
| 明細番号               | 明細項目 💈 | <b>8/月</b><br>ま22を与え | シの石(主公十七)       | 部門コード            | 音          | 8門名<br>*犬痴(形せ  |        |              | 備考         | ±) <b>2</b> 75 |               | 開 ⇒上 が否 / 3 | Fätt)             |         | 選択▼     |
| 明-水力 (税抜) <b>成</b> | a )    | 56792                | 12:19月(175:152) | KONG .           | FU U I 스 하 | 9-31、6月(1761/3 |        | - Ui         | i用-水油具(水元力 |                |               | 3621.960    | 17,130 8404       |         |         |
| 税区分: 課税            | ✓ 税率:  | 10% ~                | □軽減和            | 光卒               |            |                |        |              |            |                |               |             | _                 |         |         |
| 2023/06/30         |        |                      |                 | 1.000            | 0000       | 18             | 1 =    |              | 10         | 00000          | 当费利效          | a           | きまた               | 前月以前分   | ·       |
| 8847番号             |        |                      |                 |                  |            | 如何引之           |        |              | 備老         |                | 713 340 176 8 |             | and of Car        |         | _       |
| -57/W 田 ·5·        | 100T*  | 10.0                 |                 | 1 HIN 1-4        | h          | 101 1701       |        | 1.0          |            |                | -             | 1 000       | 000               |         |         |
| P 000 000          |        | 10,                  |                 |                  | P          |                |        | 1            |            |                |               | 11,000      | , 000             |         |         |
| 19,000,000         |        | (1 OW)               |                 | u, <del></del>   |            |                |        |              |            |                |               |             |                   |         |         |
| 祝区分:□課税            | ▶ 祝平:  | 10% ~                | 単全 /成 代         | d 举 <sup>5</sup> | r          |                |        |              |            |                |               | - 1         | <b>F</b>          |         | _       |
| 2023/07/31         | 商品コード  |                      |                 | 2000             | 0000       |                | 1  式   |              | 20         | 000000         | 消費税額          | Į           | 請求金額              |         |         |
| 明細番号               | POT    |                      |                 | 「高郎門コード          |            | 部門名            |        |              | 備考         |                | _             |             | 14 - Marine 1 - 1 |         |         |
| 7月                 |        | 10, 0                | 000, 000        |                  | 1,000      | , 000          |        | 2, 0         | 00, 000    |                |               | 3, 000      | , 000             |         | _       |
| 7, 000, 000        |        |                      |                 |                  |            |                |        |              |            |                |               |             |                   |         |         |
| 税区分.課税             | ✓ 税幸.  | <u>(10% ▼</u> )      |                 | й. <del></del>   |            |                |        |              |            |                |               |             |                   |         |         |
| 明細日付               | 商品コード  |                      |                 | 単価               |            | 数量             | 単位     |              | 金額         |                | 消費税額          | Ą 🔤         | 請求金額              |         |         |
| 明細番号               | 明細項目   |                      |                 | 各国門コード           | 2          | 部門名            |        |              | 備考         |                |               |             |                   |         |         |
| 請求月                |        | 契約:                  | 金額(税抜)          |                  | 前回迄        | 清求額(税損         | 友)     | 今回           | 請求額(税      | 抜)             |               | 累計額(        | (税抜)              |         |         |
| 残金額(税抜)            |        |                      |                 |                  |            |                |        |              |            |                |               |             |                   |         |         |
| 税区分: 課税            | ✔ 税率:  | 10% 🗸                | □軽減和            | 원2 <u>후</u> 조    |            |                |        |              |            |                |               |             |                   |         |         |
| 明細日付               | 商品コード  |                      |                 | 単価               |            | 数量             | 単位     |              | 金額         |                | 消費税額          | Ą           | 請求金額              |         |         |
| 明細番号               | 明細項目   |                      |                 | - 一口門羽           |            | 部門名            |        |              | 備考         |                |               |             |                   |         |         |
| 請求月                |        | 契約:                  | 金額(税抜)          |                  | 前回迄言       | 清求額(税損         | 友)     | 今回           | 請求額(税      | 抜)             |               | 累計額(        | 税抜)               |         |         |
| 残金額(税抜)            |        |                      |                 |                  |            |                |        |              |            |                |               |             |                   |         |         |
| 国細を追加する            | 5]     |                      |                 |                  |            |                |        | -/4          |            |                |               |             |                   |         |         |
| 件数:4件 < 前へ         | ✓」     | ~ >                  |                 |                  |            |                |        |              |            |                |               |             |                   |         |         |
|                    |        | 0 0 0 0              | 000             |                  |            |                |        |              |            |                |               |             |                   |         |         |
| 請水金額               |        | 2,200                | ,000            |                  |            |                |        |              |            |                |               |             |                   |         |         |
| 前回請求金額             | 入金     | 2 客頁                 |                 | 調整金額             |            | 繰越金            | 之客頁    |              | 今回請求       | 金額(税           | 抜) 今          | 回消費税        | 客頁                | 今回請求金額  | (税込)    |
|                    |        |                      |                 |                  |            |                |        |              |            | 2000           | 000           |             | 200000            | 2       | 200000  |
| 現金 % 💴             | 手形     | 6 % <mark>81</mark>  |                 | 現金金額(利           | 兑込) 🛃      | ] 手形金          | 宝額(税込) | 必須           |            |                |               |             |                   |         |         |
|                    | 100    |                      | 0               |                  | 2200000    | 5              |        | 0            |            |                |               |             |                   |         |         |
| 10%対象(税抜)          |        |                      |                 | 200              | >          | 肖費税額           |        |              |            | 20000          | 0 請求          | 金額(税)       | <u>}</u> )        | 2       | 200000  |
| 税率・税区分ごと           | に合計したえ | 対価の額を                | すべて表示           | -<br>する          |            |                |        |              |            |                |               |             |                   |         |         |
| ▲おもて情報を訂           | 正する    |                      |                 |                  |            |                |        |              |            |                |               |             | r                 |         |         |
|                    |        |                      |                 |                  | 保存する       | <u> </u>       | 毛行開始 E | 時 202        | 23/08/01   | 11 ~           | ]時 [10、       | • 分         | •                 | 発行予約    |         |
|                    |        |                      |                 | _                |            |                |        |              |            |                |               |             |                   |         |         |
|                    |        |                      |                 |                  | ⇒1.        | 前月分            | の明細    | にチ           | ェック        | を入れ            | <b>こます</b>    | 0           |                   |         |         |
|                    |        | 合計対                  | 象外にで            | する               | ⇒2         | クリッ            | クレア    | 前日           | 分を合        | ·言+☆+\$        | 象外に           | します         | -                 |         |         |
|                    |        |                      |                 |                  | • 2.       | , , ,          | , , ,  | רעניו        |            | н I / J 😒      |               | 569         | U                 |         |         |

# ⑤前月以前の明細が合計対象外になる

1 おもて作成 > 2 明細作成 > 3 確認画面 > 4 完了

| 発行先コード                 |           | 発行先                                                                                                    | 大鏡建設株式                                | 会社(目耳       | 双真 正宏                                     | )宮城         | 洋子         |                              |                         |                  |                                                                                                    |
|------------------------|-----------|----------------------------------------------------------------------------------------------------|---------------------------------------|-------------|-------------------------------------------|-------------|------------|------------------------------|-------------------------|------------------|----------------------------------------------------------------------------------------------------|
| 消費税計算                  | Ē         | 课税単位:請求総額                                                                                                    | Į 😯                                   |             |                                           | 小数          | 点以下        | 処理                           | 小数第10                   | 立四捨五入            |                                                                                                    |
| ▲おもて情報を訂               | 正する       |                                                                                                    |                                       |             |                                           |             |            |                              |                         |                  |                                                                                                    |
| 牛数:4件 〈 前^             | 、 1 次へ    | Y                                                                                                    |                                       |             |                                           |             |            |                              |                         |                  | 表示数 20                                                                                                    |
| 🔓 明細を追加す               | する        |                                                                                                    |                                       |             |                                           |             | [          | 合計対象外にす                      | · 중 合計                  | 対象外を解除する         | ? 明細行を削除す                                                                                                    |
| 明細日付 認須                | 商品コード     |                                                                                                    | 単価 起須                                 | 数重          | 必須                                        | 単位          | 的          | 金額                           | 消費税額                    | 請求金額             |                                                                                                    |
| 明細番号                   | 明細項目 🗾    | 1<br>1746 \ mr (141+)                                                                                                    | 部門コード                                 | 部門          | 名                                         | ET/F        | A (7)-     | 備考                           | -                       |                  | [] 選択                                                                                                    |
| 請來月 1998<br>建全額(税抜) 19 | <b>/百</b> | 契約金額(祝扱)                                                                                                    |                                       | 的回运請环       | (祝扱)                                      | <u>1836</u> | ~Di        | 育求額(税扱) 📴                    | 8                       | 案計額(祝扱)          |                                                                                                    |
| 税区分:課税                 | → 税率:     | 10%~ □軽減和                                                                                                    | 兑率                                    |             |                                           |             |            |                              |                         |                  |                                                                                                    |
| 2023/06/30             | 商品コード     |                                                                                                    | 10000                                 | 000         | 4                                         | 77          |            | 1000000                      | ) 消費税(                  | 酒 請求金            | 前月以前分                                                                                                    |
| 明細番号                   |           |                                                                                                    | ド                                     |             | 1名                                        |             |            | 備考                           | 1                       |                  |                                                                                                    |
| 6月                     |           | 10, 000, 000                                                                                                    |                                       | 0           |                                           |             | 1,0        | 00, 000                      |                         | 1,000,000        | ( 象 ) 🗆                                                                                                    |
| 9, 000, 000            |           |                                                                                                    |                                       |             |                                           |             |            |                              |                         | 1                |                                                                                                    |
| ·<br>税区分:「課税           | ▶ 税率:     | 10%~) □軽減利                                                                                                    | 兑率                                    |             |                                           |             |            |                              |                         |                  |                                                                                                    |
| 2022/07/21             |           |                                                                                                    | 20000                                 | 00          | 1                                         | 7=          |            | 2000000                      | ~ 当專 田 ?                | 酒 清水全烟           |                                                                                                    |
| 四細海号                   |           |                                                                                                    |                                       |             | - )<br>9公                                 | 120         |            | 備老                           | / //H.#4//4             |                  |                                                                                                    |
| 7月                     | loo T t   | 10.000.000                                                                                                    |                                       | 1.000.0     | 000                                       |             | 2.0        | 00.000                       | 1                       | 3, 000, 000      | 条 🖉                                                                                                    |
| 7. 000. 000            |           |                                                                                                    |                                       |             |                                           |             | 1          |                              |                         | 1                |                                                                                                    |
| 税区分・調査                 | 「利家・「     | 100 × □ ● ● ● ● ●                                                                                                    | i inter                               |             |                                           |             |            |                              |                         |                  |                                                                                                    |
|                        |           |                                                                                                    | 一 一 一 一 一 一 一 一 一 一 一 一 一 一 一 一 一 一 一 | */          | *                                         | 留石          |            | 今館                           | 28 建5千谷水                | 酒                |                                                                                                    |
| 明細悉皇                   |           |                                                                                                    |                                       |             | 토  <br>1-2                                | I= m        | _          | (益孝                          | /日頁1元4                  | 199 JUL 499      |                                                                                                    |
| 請求月                    | T.STABLE  | 契約余額(税抜)                                                                                                    | Iner 1-1                              | 前回法請。       | 1000                                      |             | <b>今</b> 回 | 1 <sup>0m-5</sup><br>請求額(税抜) | 1                       | 累計額(税抜)          |                                                                                                    |
| 残余額(税抜)                |           | persuances                                                                                                    |                                       |             |                                           |             | 1          |                              |                         | Fride are closed |                                                                                                    |
| 道区公・画田                 | 「利家・「     | 10000 □ 部調                                                                                                    | 6 127                                 |             |                                           |             |            |                              |                         |                  |                                                                                                    |
|                        |           |                                                                                                    |                                       |             |                                           | 226 /-4-    |            | A 675                        | UL BELIK                | 75 Dat -12 A 073 |                                                                                                    |
|                        |           |                                                                                                    |                                       | ₩X.3        |                                           | 甲亚          |            | 一 金 領                        | /月" <u>肖</u> 《元名        | 月 同水玉胡           |                                                                                                    |
| 明和曲方                   | 明和項日      | 初約今府(拍坊)                                                                                                    |                                       | お回答達な       | 」(1)(1)(1)(1)(1)(1)(1)(1)(1)(1)(1)(1)(1)( |             |            | [/用-5<br>書→於宛(1815)          |                         |                  |                                                                                                    |
| 耐水力                    |           | ×*3.11.89.(17.1%)                                                                                                    |                                       | 80,632,88 - | N 82 ( 176 186                            |             | 120        | 5H-45-89.51767827            |                         | PR81-89(17,1727  |                                                                                                    |
| 7.4.22 BR ( 17/120)    |           |                                                                                                    |                                       |             |                                           |             |            |                              |                         |                  |                                                                                                    |
| はおいんけいと言いす             | 5         |                                                                                                    |                                       |             |                                           |             |            |                              |                         |                  |                                                                                                    |
| +#X:41+ √ 周小、          |           | <i>z</i>                                                                                                    |                                       |             |                                           |             |            |                              |                         |                  |                                                                                                    |
| 請求金額                   | 0         |                                                                                                    |                                       |             |                                           |             |            |                              |                         |                  |                                                                                                    |
| 前回請求金額                 | 大金宿       | in the second second se | 調整金額                                  |             | 繰越金額                                      | 頂           |            | 今回請求金額(                      | 税抜) 今                   | 回消費税額            | 今回請求金額(税込)                                                                                                    |
|                        | r         |                                                                                                    |                                       |             |                                           |             | _          | 20                           | 000000                  | 200000           | 220000                                                                                                    |
| 現金 % 22/2              |           | % 💴                                                                                                    | 見金金額(税                                | 込) 😕        | 手形金額                                      | 湏(税込)       | 必須         |                              | <u>erretti interret</u> | L CONTRACTOR BUT | Contraction of the second second seco |
|                        | 100       | 0                                                                                                    |                                       | 2200000     |                                           |             | 0          |                              |                         |                  |                                                                                                    |
| ,<br>10%対象(税抜)         | I I       |                                                                                                    | 2000                                  | 000 消費      | 責税額                                       |             |            | 200                          | 0000 請求                 | 金額(税込)           | 220000                                                                                                    |
|                        |           |                                                                                                    |                                       |             |                                           |             |            |                              |                         |                  |                                                                                                    |
| 税率•税区分.~>              | に合計した対    | 価の額をすべてまう                                                                                                    | 示する                                   |             |                                           |             |            |                              |                         |                  |                                                                                                    |

⇒対象外のマークがついたこと、請求金額が0になっていることを確認してください。

# ⑥当月分の明細を入力する

1 おもて作成 > 2 明細作成 > 3 確認画面 > 4 完了

| 36(1)64 T                                                                                                    | 発行先                                                                                                    | 大鏡建設株式会社(目                                                                                                    | 取真 正宏) 宮城                                                                                                    | 洋子                                                                                                    |                                                                                                    |                                                                                                    |                                                                                                    |
|----------------------------------------------------------------------------------------------------|----------------------------------------------------------------------------------------------------|----------------------------------------------------------------------------------------------------|----------------------------------------------------------------------------------------------------|----------------------------------------------------------------------------------------------------|----------------------------------------------------------------------------------------------------|----------------------------------------------------------------------------------------------------|----------------------------------------------------------------------------------------------------|
| 消費税計算                                                                                                    | 課税単位:請求約                                                                                                    | ※額 🝞                                                                                                    | 小娄                                                                                                    | y点以下処理                                                                                                    | 小数第1位四                                                                                                    | 捨五入                                                                                                    |                                                                                                    |
| ▲ おもて情報を訂正する                                                                                                    | ]                                                                                                    |                                                                                                    |                                                                                                    |                                                                                                    |                                                                                                    |                                                                                                    |                                                                                                    |
| 牛数:4件 < 前へ   1                                                                                                    | 次へ >                                                                                                    |                                                                                                    |                                                                                                    |                                                                                                    |                                                                                                    |                                                                                                    | 表示数 [20                                                                                                    |
| 🔓 明細を追加する                                                                                                    |                                                                                                    |                                                                                                    |                                                                                                    | 合計対象外に                                                                                                    | する 合計対象                                                                                                    | 象外を解除する ?                                                                                                    | 明細行を削除す                                                                                                    |
| 明細日付 1229 商品二                                                                                                    |                                                                                                    | 単価 必須 数                                                                                                    | 量 必須 単位                                                                                                    | 必須 金額                                                                                                    | 消費税額                                                                                                    | 請求金額                                                                                                    |                                                                                                    |
| 明細番号 明細耳                                                                                                    |                                                                                                    |                                                                                                    | 門名                                                                                                    | 備考                                                                                                    |                                                                                                    |                                                                                                    | 遥                                                                                                    |
| 青求月 <b>22</b> 9<br>残金額(税抜) <b>22</b> 須                                                                                                    | 契約金額(税)                                                                                                    | 板) [2339]                                                                                                    | 不額(祝扱) 2029                                                                                                    | 今回請求額(祝扱)                                                                                                    | <b>**</b>                                                                                                    | 計額(祝抜)                                                                                                    |                                                                                                    |
| 税区分:[課税 ~] N                                                                                                    | <b>兑率: [10% ~] □</b> 軽》                                                                                                    | 减税率                                                                                                    |                                                                                                    |                                                                                                    |                                                                                                    |                                                                                                    |                                                                                                    |
| 2023/06/30 商品                                                                                                    | ]→k                                                                                                    | 1000000                                                                                                    | 1 武                                                                                                    | 10000                                                                                                    | 00 消費税額                                                                                                    | 請求金額                                                                                                    |                                                                                                    |
| 明細番号 001                                                                                                    | [[事                                                                                                    |                                                                                                    | 8門名                                                                                                    | 備考                                                                                                    |                                                                                                    |                                                                                                    |                                                                                                    |
| 6月                                                                                                    | 10,000,00                                                                                                    | 00 0                                                                                                    |                                                                                                    | 1,000,000                                                                                                    | 1                                                                                                    | , 000, 000                                                                                                    | 象 (<br>外                                                                                                    |
| 9, 000, 000                                                                                                    |                                                                                                    |                                                                                                    |                                                                                                    |                                                                                                    |                                                                                                    |                                                                                                    |                                                                                                    |
| <b>税区分:</b> 「課税 ~」 れ                                                                                                    |                                                                                                    | 减税率                                                                                                    |                                                                                                    |                                                                                                    |                                                                                                    |                                                                                                    |                                                                                                    |
| 2023/07/31 商品                                                                                                    | л—К                                                                                                    | 200000                                                                                                    | 1                                                                                                    | 20000                                                                                                    | 00 消費税額                                                                                                    | 請求全額                                                                                                    |                                                                                                    |
| 明細番号 00                                                                                                    | ⊤                                                                                                    |                                                                                                    | ) [ <b>[ * *</b> ]                                                                                                    | 備老                                                                                                    |                                                                                                    | Thurst offer the                                                                                                    |                                                                                                    |
| 7月                                                                                                    | 10.000.00                                                                                                    |                                                                                                    | 000                                                                                                    | 2.000.000                                                                                                    | 3                                                                                                    | . 000. 000                                                                                                    |                                                                                                    |
| 7,000,000                                                                                                    |                                                                                                    |                                                                                                    |                                                                                                    | [-,                                                                                                    |                                                                                                    |                                                                                                    |                                                                                                    |
|                                                                                                    | ـــــــــــــــــــــــــــــــــــــ                                                                                                    |                                                                                                    |                                                                                                    |                                                                                                    |                                                                                                    |                                                                                                    |                                                                                                    |
|                                                                                                    | %**: [10% ♥] □ #(                                                                                                    |                                                                                                    | (12)                                                                                                    | 50000                                                                                                    | 20 214 mm T.4 mm                                                                                                    |                                                                                                    |                                                                                                    |
|                                                                                                    |                                                                                                    | 500000                                                                                                    |                                                                                                    |                                                                                                    | り月賀税額                                                                                                    | <b>請水</b> 壶祖                                                                                                    |                                                                                                    |
| 明細番号 🚺 🔼                                                                                                    | 上爭                                                                                                    | 用れてココート                                                                                                    |                                                                                                    | 744-3492                                                                                                    |                                                                                                    |                                                                                                    |                                                                                                    |
|                                                                                                    |                                                                                                    |                                                                                                    |                                                                                                    | 備考                                                                                                    |                                                                                                    | 000 000                                                                                                    |                                                                                                    |
| 8月                                                                                                    | 10, 000, 00                                                                                                    | 00 16 3, 000,                                                                                                    | 000                                                                                                    | 備考                                                                                                    |                                                                                                    | , 000, 000                                                                                                    |                                                                                                    |
| 8月<br>2, 000, 000                                                                                                    |                                                                                                    | 00 16 3, 000,                                                                                                    | 000                                                                                                    | 備考<br>7 5,000,000                                                                                                    |                                                                                                    | , 000, 000                                                                                                    |                                                                                                    |
| 8月<br>2,000,000<br>脱区分:[課税] V 1                                                                                                    | 10,000,00<br>〕<br>〕                                                                                                    | 00 <b>(6)</b> [3, 000,<br>25 <b>26</b>                                                                                                    |                                                                                                    | 備考                                                                                                    |                                                                                                    | , 000, 000                                                                                                    |                                                                                                    |
| 8月<br>2,000,000<br>党区分:[課税] /<br>2023/08/31 /<br>商品:                                                                                                    | 15 10,000,00<br>え<br>え<br>2<br>10% ▼ □軽<br>2<br>-ド                                                                                                    | 00 16 3, 000.<br>25 26<br>                                                                                                    | 000 ()<br>()<br>1 Et                                                                                                    | 備考<br>了 5,000,000<br>-1392                                                                                                    | 18 8<br>13 13 13<br>13 13<br>13<br>13<br>13<br>13<br>13<br>13<br>13<br>13<br>13<br>13<br>13<br>13<br>1                                                                                                    | , 000, 000                                                                                                    |                                                                                                    |
| 8月<br>2,000,000<br>脱区分:[課税 v] 和<br>2023/08/31 菌品:<br>明細番号 (28) (本本)                                                                                                    | 15 10,000,00<br>京率:10% ✓ □ 輕<br>□ド                                                                                                    | 00 (6) [3, 000.<br>(25) <sup>\$\$</sup> (26)<br>-139225 [<br>₩™⊐−⊢  <br>₩                                                                                                    | 000<br>000<br>000<br>000<br>000<br>000<br>000<br>000<br>000<br>00                                                                                                    | 備考<br>7 6. 000. 000<br>-1392;<br>備考                                                                                                    | 18 8<br>25 消費税額                                                                                                    | , 000, 000                                                                                                    |                                                                                                    |
| 8月<br>2,000,000<br>脱区分:[課税 → 1<br>2023/08/31                                                                                                    | 15 10,000,00<br>泉率: 10% ▼ □ 軽<br>つード<br>そ<br>30 P                                                                                                    | 00<br>16 3. 000.<br>25 <sup>\$2</sup><br>-139225<br>86 <sup>89</sup> → -⊧<br>86<br>31 ₽                                                                                                    | 0000 ()<br>()<br>1 E<br>BF12                                                                                                    | 備考<br>7 5, 000, 000<br>-1392<br>備考<br>32 -139, 225                                                                                                    | 18 8<br>25 消費税額<br>(3) Q                                                                                                    | , 000, 000                                                                                                    |                                                                                                    |
| 8月<br>2,000,000<br>脱区分:[課税 v 和<br>2023/08/31 商品:<br>明細番号 (28 스스1<br>8月<br>D                                                                                                    | 15 10,000,00<br>京率: 10% ✓ ○報3<br>一下<br>代<br>30 0<br>15                                                                                                    | ∞ 16[3,000,<br>25 <sup>第</sup> 26                                                                                                    | 000<br>①<br>1 武<br>11 武<br>23桁区切                                                                                                    | 備考<br>7 6,000,000<br>-13922<br>備考<br>32 -139,225<br>9 の、カンマタ                                                                                                    | <ul> <li>18</li> <li>25</li> <li>消費税額</li> <li>33</li> <li>33</li> <li>33</li> <li>34</li> <li>34</li> </ul>                                                                                                    | , 000, 000<br>請求金額                                                                                                    |                                                                                                    |
| 8月<br>2,000,000<br>苑区分:[課税] マ 和<br>2023/08/31 (商品:<br>明細番号 (28) (本本)<br>3月<br>3<br>3<br>9<br>3<br>9<br>3<br>9<br>3<br>9<br>4<br>9<br>4<br>9<br>4<br>9<br>4<br>9<br>5<br>5<br>5<br>6<br>6<br>7<br>5<br>7<br>5<br>7<br>7<br>7<br>7<br>7<br>7<br>7<br>7<br>7<br>7<br>7                                                                            | 15<br>10,000,00<br>○<br>一ド<br>で<br>て<br>(30)<br>り<br>(15)<br>(30)                                                                                                    | 00<br>16<br>31<br>23<br>31<br>2<br>31<br>2<br>31<br>31<br>2<br>31<br>31<br>2<br>31<br>31<br>31<br>31<br>31<br>31<br>31<br>31<br>31<br>31                                                                                                    | 000<br>①<br>1 武<br>許名<br>○3桁区切<br>例) 1, 000                                                                                                    | 備考<br>7 5,000,000<br>-1392<br>備考<br>30 -139,225<br>9の,カンマる<br>0,000→©                                                                                                    | <ol> <li>18</li> <li>消費税額</li> <li>33</li> <li>33</li> <li>34</li> <li>34</li> </ol>                                                                                                    | . 000. 000<br>請求金額<br><b>、さい。</b>                                                                                            |                                                                                                    |
| 8月<br>2,000,000<br>税区分: [課税 → す<br>2023/08/31 商品:<br>明細番号 (※ △△<br>8月<br>D<br>つ<br>す 明細を追加する<br>+数:4件 < 前へ 1                                                                                                    | 15 10,000,00<br>京率:10% ✓ ●軽<br>大<br>30 0<br>15<br>30<br>次へ >                                                                                                    | ∞<br>(6)<br>(3)<br>(3)<br>(3)<br>(3)<br>(3)<br>(3)<br>(3)<br>(3                                                                                                    | 000<br>①<br>1 武<br>四名<br>○<br>○<br>○<br>○<br>〇<br>〇<br>〇<br>〇<br>〇<br>〇<br>〇<br>〇<br>〇<br>〇<br>〇<br>〇<br>〇<br>〇<br>〇                                                                                                    | 備考<br>13922<br>備考<br>20-139,225<br>20の,カンマを<br>0,000→©<br>000→× 10                                                                                                    | <ul> <li>18</li> <li>25</li> <li>消費税額</li> <li>33</li> <li>33</li> <li>33</li> <li>34</li> <li>34</li> <li>35</li> <li>35</li> <li>36</li> <li>37</li> <li>37</li> <li>38</li> <li>38</li> <li>39</li> <li>39</li> <li>30</li> <li>30</li>     &lt;</ul>                                                                                                    | ,000,000<br>請求金額<br><b>べさい。</b><br>→ ×                                                                                       |                                                                                                    |
| 8月<br>2,000,000<br>税区分:[課税 → す<br>2023/08/31 商品:<br>明細番号 ② △△1<br>8月<br>D<br>・<br>期本と追加する<br>・<br>数:4件 < 前へ 1<br>請求金額                                                                                                    | 15<br>10, 000, 00<br>2<br>2<br>2<br>2<br>3<br>3<br>3<br>3<br>0<br>4<br>5,346,855                                                                                                    | ∞<br>(6)<br>(3)<br>(3)<br>(3)<br>(3)<br>(3)<br>(3)<br>(3)<br>(3                                                                                                    | 000<br>①<br>1<br>C3桁区切<br>例) 1,000<br>○× 10000<br>〔(こ間違い                                                                                                    | 備考<br>7 6,000,000<br>-1392<br>備考<br>32 -139,225<br>900,カンマる<br>000→× 10<br>いがないか                                                                                                    | <ul> <li>1</li> <li>1</li></ul>                                                                                                    | ,000,000<br>請求金額<br>ざさい。<br>→ ×                                                                                              |                                                                                                    |
| 8月<br>2,000,000<br>脱区分: 課税 → 1<br>2023/08/31 商品。<br>明細番号 (28) △△1<br>8月<br>2<br>3 明細を追加する<br>-数:4件 < 前へ 1<br>請求金額<br>前回請求金額                                                                                                    | 15<br>10,000,00<br>党率: 10% ♥ ● 帳<br>30 P<br>15<br>30<br>15<br>30<br>15<br>30<br>15<br>30<br>15<br>30<br>25,346,855                                                                                                    | <ul> <li>○</li> <li>①</li> <li>①</li> <li>○</li> <li>①</li> <li>○</li> <li>○<td>000<br/>()<br/>1<br/>に<br/>で<br/>うわて<br/>の<br/>の<br/>の<br/>の<br/>の<br/>の<br/>の<br/>の<br/>の<br/>の<br/>の<br/>の<br/>の<br/>の<br/>の<br/>の<br/>の<br/>の<br/>の</td><td>備考<br/>7 5,000,000<br/>-1392<br/>備考<br/>32 -139,225<br/>900,カンマを<br/>000→× 10<br/>いがないか<br/>今回請求金額</td><td><ul> <li>18</li> <li>消費税額</li> <li>30</li> <li>30</li> <li>30</li> <li>30</li> <li>4000000</li> <li>4000000</li> </ul></td><td>,000,000<br/>請求金額<br/>→×<br/>副して下<br/>時費税額</td><td><ul> <li>一</li> <li>一</li> <li>二</li> <li>二</li></ul></td></li></ul>                                                                                                    | 000<br>()<br>1<br>に<br>で<br>うわて<br>の<br>の<br>の<br>の<br>の<br>の<br>の<br>の<br>の<br>の<br>の<br>の<br>の<br>の<br>の<br>の<br>の<br>の<br>の                                                                                                    | 備考<br>7 5,000,000<br>-1392<br>備考<br>32 -139,225<br>900,カンマを<br>000→× 10<br>いがないか<br>今回請求金額                                                                                                    | <ul> <li>18</li> <li>消費税額</li> <li>30</li> <li>30</li> <li>30</li> <li>30</li> <li>4000000</li> <li>4000000</li> </ul>                                                                                                    | ,000,000<br>請求金額<br>→×<br>副して下<br>時費税額                                                                                       | <ul> <li>一</li> <li>一</li> <li>二</li> <li>二</li></ul> |
| 8月<br>2,000,000<br>焼区分: [課税 → 4<br>2023/08/31 商品:<br>明細番号 ② △△<br>8月<br>0<br>9<br>明細を追加する<br>数:4件 < 前へ 1<br>請求金額<br>前回請求金額                                                                                                    | 15 10,000,00<br>京率: 10% ✓ ● 軽<br>元本<br>5,346,855<br>入金額                                                                                                    | ○<br>(6)<br>(3)<br>(3)<br>(3)<br>(3)<br>(3)<br>(3)<br>(3)<br>(3                                                                                                    | 000<br>()<br>1<br>武<br>()<br>()<br>()<br>()<br>()<br>()<br>()<br>()<br>()<br>()<br>()<br>()<br>()                                                                                                    | 備考<br>7 5,000,000<br>-13922<br>備考<br>32 -139,225<br>9 の,カンマる<br>0,000→©<br>000→×10<br>小がないか<br>今回請求金額                                                                                                    | <ul> <li>18</li> <li>25 消費税額</li> <li>33 0</li> <li>33 0</li> <li>33 0</li> <li>4000000</li> <li>4000000</li> </ul>                                                                                                    | ,000,000<br>請求金額<br><b>ごさい。</b><br>→ ×<br><b>認して下</b>                                                                        | <ul> <li>一</li> <li>一</li> <li>一</li> <li>一</li> <li>一</li> <li>一</li> <li>一</li> <li>二</li> <li>二</li></ul> |
| 8月<br>2,000,000<br>焼区分: 課税 v す<br>2023/08/31 商品:<br>明細番号 28 △△1<br>8月<br>0<br>・ 明細を追加する<br>・ 数:4件 < 前へ 1<br>請求金額<br>前回請求金額<br>現金 % 25日                                                                                                    | 15<br>10,000,00                                                                                                    | <ul> <li>○○</li> <li>①</li> <li>①</li> <li>○○</li> <li>①</li> <li>○○</li> <li>①</li> <li>○○</li> <li>①</li> <li>○○</li> <li>○○&lt;</li></ul>                                                                                                    | 000<br>()<br>1<br>()<br>()<br>()<br>()<br>()<br>()<br>()<br>()<br>()<br>()<br>()<br>()<br>()                                                                                                    | 備考                                                                                                    | <ul> <li>18</li> <li>消費税額</li> <li>3</li> <li>3</li> <li>3</li> <li>5</li> <li>5</li> <li>6</li> <li>7</li> <li>7</li> <li>7</li> <li>7</li> <li>7</li> <li>7</li> <li>7</li> <li>7</li> <li>7</li> <li>7</li> <li>7</li> <li>7</li> <li>7</li> <li>8</li> <li>8</li> <li>7</li> <li>7</li> <li>8</li> <li>8</li> <li>8</li> <li>8</li> <li>8</li> <li>8</li> <li>9</li> <li>9&lt;</li></ul>                                                                                                    | . 000. 000<br>請求金額                                                                                                    | <ul> <li>一</li> <li>一</li> <li>一</li> <li>一</li> <li>一</li> <li>一</li> <li>一</li> <li>二</li> <li>二</li></ul> |
| 8月<br>2,000,000<br>院区分: [課税 → 1<br>2023/08/31   商品<br>明細番号 (28 △△1<br>8月<br>0<br>3 明細を追加する<br>数:4件 < 前へ   1<br>請求金額<br>前回請求金額<br>〔<br>風金 % [29]                                                                                                    | 15 10,000,00<br>京率: 10% ✓ ● 軽<br>示<br>代<br>③ ) P<br>5,346,855<br>入金額<br>手形 % 歴知                                                                                                    | <ul> <li>○○</li> <li>①</li> <li>○○</li> <li>①</li> <li>○○</li> <li>①</li> <li>○○</li> <li>○○</li> <li>○</li></ul>                                                                                                    | 000<br>()<br>1<br>()<br>()<br>()<br>()<br>()<br>()<br>()<br>()<br>()<br>()<br>()<br>()<br>()                                                                                                    | 備考<br>7 5,000,000<br>-13922<br>備考<br>32 -139,225<br>900,カンマる<br>000→×100<br>いがないか<br>今回請求金額                                                                                                    | <ul> <li>1</li> <li>1</li> <li>1</li> <li>1</li> <li>1</li> <li>3</li> <li>2</li> <li>3</li> <li>4</li> <li>4</li> <li>4</li> <li>5</li> <li>5</li> <li>6</li> <li>6</li> <li>7</li> <li>7</li> <li>7</li> <li>7</li> <li>7</li> <li>7</li> <li>7</li> <li>7</li> <li>7</li> <li>8</li> <li>8</li> <li>8</li> <li>8</li> <li>8</li> <li>8</li> <li>8</li> <li>8</li> <li>8</li> <li>8</li> <li>8</li> <li>8</li> <li>9</li> <li>9</li></ul>                                                                                                    | ,000,000<br>請求金額                                                                                                    | <ul> <li>一</li> <li>一</li> <li>一</li> <li>一</li> <li>一</li> <li>一</li> <li>一</li> <li>二</li> <li>二</li></ul> |
| 8月<br>2,000,000<br>焼区分: 課税 v 7<br>2023/08/31 商品<br>明細番号 28 △△1<br>8月<br>8月<br>8月<br>8月<br>8月<br>8月<br>8月<br>8月<br>8月<br>8月                                                                                                    | 15 10,000,00 第二 10% ▼ ● 報知 第二 10% ▼ ● 報知 10% ▼ ● 10% ■ ○ ■ ○ ■ ○ ■ ○ ■ ○ ■ ○ ■ ○ ■ ○ ■ ○ ■                                                                                                    | 00<br>16<br>3,000,<br>30<br>1,000,000→<br>1,000,000→<br>1,000,000→<br>1,000,000→<br>1,000,000→<br>1,000,000→<br>1,000,000→<br>1,000,000→<br>1,000,0000→<br>1,000,0000+<br>1,000,000+<br>1,000,000+                                                                                                    | 000<br>(2)<br>1<br>1<br>で<br>1<br>で<br>1<br>で<br>で<br>3<br>桁区切<br>(<br>何)<br>1,000<br>×<br>10000<br>(<br>で<br>(<br>何)<br>1,000<br>×<br>10000<br>(<br>の)<br>(<br>の)<br>(<br>の)<br>(<br>の)                                                                                                    | 備考<br>→<br>-1392:<br>備考<br>③<br>→<br>139.225<br>つ<br>→<br>の<br>→<br>の<br>の<br>→<br>の<br>→<br>の<br>→<br>の<br>→<br>の<br>→<br>の<br>→<br>の<br>→<br>の<br>→<br>の<br>→<br>の<br>→<br>の<br>→<br>の<br>→<br>の<br>→<br>の<br>→<br>の<br>→<br>の<br>→<br>の<br>→<br>の<br>の<br>→<br>の<br>→<br>の<br>→<br>の<br>→<br>の<br>→<br>の<br>→<br>の<br>→<br>の<br>→<br>の<br>→<br>の<br>→<br>の<br>→<br>の<br>→<br>の<br>→<br>の<br>→<br>→<br>→<br>→<br>→<br>の<br>→<br>の<br>→<br>→<br>→<br>→<br>→<br>→<br>→<br>→<br>→<br>→<br>→<br>→<br>→                                                                                                    | <ul> <li>18</li> <li>39</li> <li>33</li> <li>33</li> <li>33</li> <li>33</li> <li>33</li> <li>33</li> <li>33</li> <li>33</li> <li>33</li> <li>33</li> <li>33</li> <li>34</li> <li>34</li> <li< td=""><td>,000,000<br/>請求金額</td><td><ul> <li>一</li> <li>一</li> <li>一</li> <li>一</li> <li>一</li> <li>一</li> <li>一</li> <li>二</li> <li>二</li></ul></td></li<></ul> | ,000,000<br>請求金額                                                                                                    | <ul> <li>一</li> <li>一</li> <li>一</li> <li>一</li> <li>一</li> <li>一</li> <li>一</li> <li>二</li> <li>二</li></ul> |
| 8月<br>2,000,000<br>院区分: 課税 ✓ 4<br>2023/08/31 商品<br>明細番号 ② △△1<br>8月<br>0<br>3 明細を追加する<br>※数・4件 < 前へ 1<br>請求金額<br>前回請求金額<br>〔<br>100<br>100<br>100<br>100                                                                                                    | 15 10,000,00<br>京率: 10% ✓ ● 軽<br>示<br>代<br>③ )<br>下<br>5,346,855<br>入金額<br>手形 % 歴<br>到<br>② 〕                                                                                                    | <ul> <li>○○</li> <li>①</li> <li>①</li> <li>○○</li> <li>①</li> <li>○○</li> <li>①</li> <li>○○</li> <li>①</li> <li>○○</li> <li>○○&lt;</li></ul>                                                                                                    | 000<br>()<br>1<br>()<br>()<br>()<br>()<br>()<br>()<br>()<br>()<br>()<br>()<br>()<br>()<br>()                                                                                                    | 備考<br>7) 5,000,000<br>-13922<br>備考<br>32) -139,225<br>900,カンマる<br>0,000⇒×100<br>小がないか<br>今回請求金額<br>155<br>155<br>155<br>155<br>155<br>155<br>155<br>15                                                                                                    | <ul> <li>18</li> <li>注 消費税額</li> <li>30</li> <li>30</li> <li>4860775</li> <li>4860775</li> <li>36078</li> <li>請求金客</li> </ul>                                                                                                    | ,000,000<br>請求金額                                                                                                    | <ul> <li>一</li> <li>一</li> <li>一</li> <li>一</li> <li>一</li> <li>一</li> <li>一</li> <li>一</li> <li>一</li> <li>一</li> <li>一</li> <li>二</li> <li>二</li></ul> |
| 8月<br>2,000,000<br>税区分: 課税 → 第<br>2023/08/31 商品:<br>明細番号 ② △△1<br>8月<br>9<br>9<br>9<br>9<br>9<br>9<br>9<br>9<br>9<br>9<br>10<br>10<br>10<br>0<br>8<br>9<br>10<br>10<br>10<br>0<br>10<br>0<br>10<br>10<br>10<br>10                                                                                                    | 15 10,000,00<br>炭率: 10% ✓ ● 軽<br>一ド<br>せ<br>30 0<br>大<br>5,346,853<br>入金額<br>手形 % 図<br>21 0<br>0                                                                                                    | <ul> <li>○○</li> <li>①</li> <li>②</li> <li>①</li> <li>○○</li> <li>①</li> <li>○○</li> <li>①</li> <li>○○</li> <li>①</li> <li>○○</li> <li>①</li> <li>○○</li> <li>①</li> <li>○○</li> <li>○○<td>000<br/>(2)<br/>1<br/>式<br/>1<br/>可<br/>7<br/>名<br/>行<br/>区<br/>切<br/>1<br/>(2)<br/>(2)<br/>(2)<br/>(2)<br/>(2)<br/>(2)<br/>(2)<br/>(2)<br/>(2)</td><td>備考</td><td><ul> <li>18</li> <li>39</li> <li>33</li> <li>33</li> <li>33</li> <li>33</li> <li>34</li> <li>35</li> <li>36078</li> <li>請求金客</li> </ul></td><td>,000,000<br/>請求金額</td><td><ul> <li>一</li> <li>一</li> <li>一</li> <li>一</li> <li>一</li> <li>一</li> <li>一</li> <li>一</li> <li>一</li> <li>二</li> <li>二</li></ul></td></li></ul>                                                                                                    | 000<br>(2)<br>1<br>式<br>1<br>可<br>7<br>名<br>行<br>区<br>切<br>1<br>(2)<br>(2)<br>(2)<br>(2)<br>(2)<br>(2)<br>(2)<br>(2)<br>(2)                                                                                                    | 備考                                                                                                    | <ul> <li>18</li> <li>39</li> <li>33</li> <li>33</li> <li>33</li> <li>33</li> <li>34</li> <li>35</li> <li>36078</li> <li>請求金客</li> </ul>                                                                                                    | ,000,000<br>請求金額                                                                                                    | <ul> <li>一</li> <li>一</li> <li>一</li> <li>一</li> <li>一</li> <li>一</li> <li>一</li> <li>一</li> <li>一</li> <li>二</li> <li>二</li></ul> |
| 8月<br>2,000,000<br>税区分: 課税 ✓<br>1<br>2023/08/31 商品<br>明細番号 ② △△1<br>8月<br>2<br>3 明細を追加する<br>+数:4件 < 前へ 1<br>請求金額<br>前回請求金額<br>100<br>10%対象(税抜)<br>税率・税区分ごとに合計<br>4 おもて情報を訂正する                                                                                                    | 15 10,000,00 第二 10% ▼ ● 報道 第二 10% ▼ ● 報道 第二 10% ▼ ● 報道 第二 10% ▼ ● 報道 5,346,855 入金額 第形 % 図録 ②1 ● ○ ○ ○ こた対価の額をすべて書                                                                                                    | <ul> <li>○○</li> <li>①</li> <li>○○</li> <li>①</li> <li>○○</li> <li>①</li> <li>○○</li> <li>①</li> <li>○○</li> <li>○○</li></ul>                                                                                                    | 000<br>(2)<br>1<br>式<br>時名<br>(2)<br>(7)<br>(7)<br>(7)<br>(7)<br>(7)<br>(7)<br>(7)<br>(7)<br>(7)<br>(7                                                                                                    | 備考<br>7) 5,000,000<br>-1392<br>備考<br>32) -139,225<br>90,000→∞<br>000→× 10<br>小がないか<br>今回請求金額<br>233<br>10<br>44<br>115 ba22 (02 (01)                                                                                                    | <ul> <li>18</li> <li>消費税額</li> <li>30</li> <li>30</li> <li>30</li> <li>30</li> <li>30</li> <li>4000000</li> <li>400000</li> <li>400000</li> <li>400000</li> <li>40000</li> <li>400000</li> <li>40</li></ul>                                                                                                    | ,000,000                                                                                                    | <ul> <li>一</li> <li>一</li> <li>一</li> <li>一</li> <li>一</li> <li>一</li> <li>一</li> <li>一</li> <li>一</li> <li>一</li> <li>二</li> <li>二</li></ul> |
| 8月<br>2,000,000<br>税区分: [課税 ✓ ]<br>2023/08/31 商品<br>明細番号 ② △ ↓<br>8月<br>0<br>3 明細を追加する<br>非数:4件 < 前へ 1<br>請求金額<br>前回請求金額<br>① 100<br>10%対象(税抜)<br>税率・税区分ごとに合計<br>もおもて情報を訂正する                                                                                                    | 15 10,000,00 第二 10% ✓ ● 報知 第二 10% ✓ ● 報知 第二 10% ✓ ● 報知 第二 10% ✓ ● 報知 5,346,855 入金額 第形 % 認知 ②1 0 上た対価の額をすべて                                                                                                    | <ul> <li>○○</li> <li>①</li> <li>①</li> <li>①</li> <li>○○</li> <li>①</li> <li>①</li> <li>○○</li> <li>①</li> <li>①</li> <li>○○</li> <li>①</li> <li>○○</li> <li>①</li> <li>○○</li> <li>①</li> <li>○○</li> <li>①</li> <li>○○</li> <li>○○</li></ul>                                                                                                    | 000<br>(2)<br>1<br>式<br>1<br>式<br>7<br>3<br>析区切り<br>例) 1,000<br>× 10000<br>夏(こ間)違(<br>2)<br>章形金額(税込)<br>]<br>2)<br>2)<br>章税額                                                                                                    | 備考<br>→ 1392<br>備考<br>② -139,225<br>○ 00, カンマる<br>○ 000→× 10<br>○ 000→× 10<br>○ 100<br>→ かないか<br>今回請求金額<br>○ 4<br>3時 2023/09/01 [1                                                                                                    | <ul> <li>18</li> <li>13</li> <li>13</li> <li>33</li> <li>33</li> <li>33</li> <li>34</li> <li>34</li> <li>36078</li> <li>請求金第</li> <li>1&lt;)時</li> <li>10</li> </ul>                                                                                                    | ,000,000<br>請求金額                                                                                                    | <ul> <li>う回請求金額(税込)</li> <li>53468</li> <li>53468</li> <li>53468</li> </ul>                                                                                                    |
| 8月<br>2,000,000<br>税区分: 課税 ✓ 1<br>2023/08/31 商品<br>明細番号 28 △△1<br>8月<br>2<br>3 明細を追加する<br>*数:4件 < 前へ 1<br>請求金額<br>前回請求金額<br>100<br>10%対象(税抜)<br>税率・税区分ごとに合計<br>105 105 100                                                                                                    | <ul> <li>15,10,000,00</li> <li>第率: 10% ▼</li> <li>●</li> <li>第</li> <li>第</li> <li>30 P</li> <li>(1)</li> <li>(1)</li>     &lt;</ul>                                                                                                    | ○○       ①       ③       ○○       ○       ○       ○       ○       ○       ○       ○       ○       ○       ○       ○       ○       ○       ○       ○       ○       ○       ○       ○       ○       ○       ○       ○       ○       ○       ○       ○       ○       ○       ○       ○       ○       ○       ○       ○       ○       ○       ○       ○       ○       ○       ○       ○       ○       ○       ○       ○       ○       ○       ○       ○       ○       ○       ○       ○       ○       ○       ○       ○       ○       ○       ○       ○       ○       ○       ○       ○       ○       ○       ○       ○       ○       ○       ○       ○       ○       ○       ○       ○       ○       ○       ○       ○       ○       ○       ○       ○       ○       ○       ○       ○       ○       ○       ○       ○       ○       ○       ○       ○       ○       ○       ○       ○       ○       ○       ○       ○       ○       ○       ○       ○       ○       ○       ○       ○ <td>000<br/>(2)<br/>1<br/>式<br/>(2)<br/>(7)<br/>(7)<br/>(7)<br/>(7)<br/>(7)<br/>(7)<br/>(7)<br/>(7)<br/>(7)<br/>(7</td> <td><ul> <li>備考</li> <li>1392:</li> <li>備考</li> <li>139:225</li> <li>の、カンマを</li> <li>の、カンマを</li> <li>のの、カンマを</li> <li>のの、カンマを</li> <li>のの、かないか</li> <li>今回請求金額</li> <li>●</li> <li>●</li> <l< td=""><td><ul> <li>18</li> <li>消費税額</li> <li>30</li> <li>30</li> <li>4860775</li> <li>4860775</li> <li>30078</li> <li>請求金8</li> <li>1&lt;</li> <li>10</li> </ul></td><td>,000,000</td><td><ul> <li>う回請求金額(税)</li> <li>う3466</li> <li>53466</li> <li>53466</li> </ul></td></l<></ul></td>                                                                                                    | 000<br>(2)<br>1<br>式<br>(2)<br>(7)<br>(7)<br>(7)<br>(7)<br>(7)<br>(7)<br>(7)<br>(7)<br>(7)<br>(7                                                                                                    | <ul> <li>備考</li> <li>1392:</li> <li>備考</li> <li>139:225</li> <li>の、カンマを</li> <li>の、カンマを</li> <li>のの、カンマを</li> <li>のの、カンマを</li> <li>のの、かないか</li> <li>今回請求金額</li> <li>●</li> <li>●</li> <l< td=""><td><ul> <li>18</li> <li>消費税額</li> <li>30</li> <li>30</li> <li>4860775</li> <li>4860775</li> <li>30078</li> <li>請求金8</li> <li>1&lt;</li> <li>10</li> </ul></td><td>,000,000</td><td><ul> <li>う回請求金額(税)</li> <li>う3466</li> <li>53466</li> <li>53466</li> </ul></td></l<></ul>                                                                                                    | <ul> <li>18</li> <li>消費税額</li> <li>30</li> <li>30</li> <li>4860775</li> <li>4860775</li> <li>30078</li> <li>請求金8</li> <li>1&lt;</li> <li>10</li> </ul>                                                                                                    | ,000,000                                                                                                    | <ul> <li>う回請求金額(税)</li> <li>う3466</li> <li>53466</li> <li>53466</li> </ul>                                                                                                    |
| 8月<br>2,000,000<br>税区分: [課税 ▼ ]<br>2023/08/31   南品<br>明細番号 (28) △△<br>8月<br>0<br>3月<br>0<br>3明細を追加する<br>3月<br>1<br>3月<br>1<br>3月<br>0<br>3<br>明細を追加する<br>1<br>3<br>第<br>3<br>4<br>4<br>件 < 前へ 1<br>1<br>請求金額<br>前回請求金額<br>100<br>100<br>100<br>100<br>100<br>0<br>約本・税区分ごとに合計<br>5<br>5<br>5<br>5<br>5<br>5<br>5<br>5<br>5<br>5<br>5<br>5<br>5 | 15 10,000,00<br>第率: 10% ✓ ● 軽<br>二下<br>*<br>30 0<br>15<br>30<br>15<br>30<br>15<br>15<br>15<br>15<br>15<br>15<br>15<br>15<br>15<br>15                                                                                                    | <ul> <li>○○</li> <li>○○</li> <l< td=""><td>000     ()       ①     1       正     ()       ③     ()       ⑦     1       ○     ()       ⑦     1       ○     ()       ⑦     1       ⑦     1       ⑦     1       ⑦     1       ⑦     1       ⑦     1       ○     ()       ⑦     ()       ⑦     ()       ⑦     ()       ⑦     ()       ⑦     ()       ⑦     ()       ⑦     ()       ⑦     ()       ⑦     ()       ⑦     ()       ⑦     ()       ⑦     ()       ⑦     ()       ⑦     ()       ⑦     ()       ⑦     ()       ⑦     ()       ⑦     ()       ⑦     ()       ⑦     ()       ⑦     ()       ⑦     ()       ⑧     ()       ⑦     ()       ⑦     ()       ⑦     ()       ⑦     ()       ⑦     ()       ⑦     ()       ⑦   &lt;</td><td>備考<br/>→ -13922<br/>備考<br/>② -139,225<br/><b>)の、カンマる</b><br/><b>)の、カンマる</b><br/><b>)の、オンマる</b><br/><b>)の、オンマる</b><br/><b>)の、オンマる</b><br/><b>)の、オンマる</b><br/><b>)</b><br/>● 回請求金額<br/>● 回請求金額</td><td><ul> <li>18</li> <li>25 消費税額</li> <li>25 消費税額</li> <li>30</li> <li>30</li> <li>30</li> <li>4860775</li> <li>4860775</li> <li>38078</li> <li>請求金第</li> <li>1、)時 10、)</li> </ul></td><td>,000,000<br/>請求金額<br/>→ ×<br/>部<br/>部<br/>部<br/>部<br/>で<br/>本<br/>い。<br/>-<br/>-<br/>-<br/>-<br/>-<br/>-<br/>-<br/>-<br/>-<br/>-<br/>-<br/>-<br/>-</td><td><ul> <li>う回請求金額(税込)</li> <li>う回請求金額(税込)</li> <li>53466</li> <li>53466</li> </ul></td></l<></ul>                                                                                                    | 000     ()       ①     1       正     ()       ③     ()       ⑦     1       ○     ()       ⑦     1       ○     ()       ⑦     1       ⑦     1       ⑦     1       ⑦     1       ⑦     1       ⑦     1       ○     ()       ⑦     ()       ⑦     ()       ⑦     ()       ⑦     ()       ⑦     ()       ⑦     ()       ⑦     ()       ⑦     ()       ⑦     ()       ⑦     ()       ⑦     ()       ⑦     ()       ⑦     ()       ⑦     ()       ⑦     ()       ⑦     ()       ⑦     ()       ⑦     ()       ⑦     ()       ⑦     ()       ⑦     ()       ⑦     ()       ⑧     ()       ⑦     ()       ⑦     ()       ⑦     ()       ⑦     ()       ⑦     ()       ⑦     ()       ⑦   <                                                                                                    | 備考<br>→ -13922<br>備考<br>② -139,225<br><b>)の、カンマる</b><br><b>)の、カンマる</b><br><b>)の、オンマる</b><br><b>)の、オンマる</b><br><b>)の、オンマる</b><br><b>)の、オンマる</b><br><b>)</b><br>● 回請求金額<br>● 回請求金額<br>● 回請求金額<br>● 回請求金額<br>● 回請求金額<br>● 回請求金額<br>● 回請求金額<br>● 回請求金額<br>● 回請求金額<br>● 回請求金額<br>● 回請求金額<br>● 回請求金額<br>● 回請求金額<br>● 回請求金額<br>● 回請求金額<br>● 回請求金額<br>● 回請求金額<br>● 回請求金額<br>● 回請求金額<br>● 回請求金額<br>● 回請求金額<br>● 回請求金額<br>● 回請求金額<br>● 回請求金額<br>● 回請求金額<br>● 回請求金額<br>● 回請求金額                                                                                                    | <ul> <li>18</li> <li>25 消費税額</li> <li>25 消費税額</li> <li>30</li> <li>30</li> <li>30</li> <li>4860775</li> <li>4860775</li> <li>38078</li> <li>請求金第</li> <li>1、)時 10、)</li> </ul>                                                                                                    | ,000,000<br>請求金額<br>→ ×<br>部<br>部<br>部<br>部<br>で<br>本<br>い。<br>-<br>-<br>-<br>-<br>-<br>-<br>-<br>-<br>-<br>-<br>-<br>-<br>- | <ul> <li>う回請求金額(税込)</li> <li>う回請求金額(税込)</li> <li>53466</li> <li>53466</li> </ul>                                                                                                    |
| <ul> <li>8月</li> <li>2,000,000</li> <li>税区分: (課税 ✓) 利</li> <li>2023/08/31 (商品)</li> <li>明細番号 ② △△1</li> <li>8月</li> <li>0</li> <li>9 明細を追加する</li> <li>非数:4(件 &lt; 前へ 1)</li> <li>請求金額</li> <li>項金 % 図</li> <li>現金 % 図</li> <li>100</li> <li>10%対象(税抜)</li> <li>税率・税区分ごと(こ合計</li> <li>4あもて情報を訂正する</li> </ul>                                    | 15 10,000,00 第本: 10% ▼ ● 報知 第本: 10% ▼ ● 報知 第本: 10% ▼ ● 報知 第本: 10% ▼ ● 報知 第本: 10% ▼ ● 報知 第本: 10% ▼ ● 第二 第二: 10% ▼ ● 第二 第二: 10% ▼ ● 第二 第二: 10% ▼ ● 第二 第二: 10% ▼ ● 第二 第二: 10% ▼ ● 第二 第二: 10% ▼ ● 第二 第二: 10% ▼ ● 第二 第二: 10% ▼ ● 10% ■ 10% ■ | <ul> <li>○○</li> <li>○○</li> <li>○○<td>000     (2)       1     氏       第門名     (1)       第門名     (1)       (7)     (1)       (7)     (1)       (7)     (1)       (7)     (1)       (7)     (1)       (7)     (1)       (7)     (1)       (7)     (1)       (7)     (1)       (7)     (1)       (7)     (1)       (7)     (1)       (7)     (1)       (7)     (1)       (7)     (1)       (7)     (1)       (7)     (1)       (7)     (1)       (7)     (1)       (7)     (1)       (7)     (1)       (7)     (1)       (7)     (1)       (7)     (1)       (7)     (1)       (7)     (1)       (7)     (1)       (7)     (1)       (7)     (1)       (7)     (1)       (7)     (1)       (7)     (1)       (7)     (1)       (7)     (1)       (7)     (1)       (7)     (1)       (7)     (1)       (7)     (1)<!--</td--><td>備考<br/>→ -1392:<br/>備考<br/>③ -139.225<br/>→ -139.225<br/>→ -10<br/>→ -139.225<br/>→ -10<br/>→ -139.225<br/>→ -10<br/>→ -139.225<br/>→ -10<br/>→ -139.225<br/>→ -10<br/>→ -139.225<br/>→ -10<br/>→ -139.225<br/>→ -10<br/>→ -139.225<br/>→ -10<br/>→ -139.225<br/>→ -10<br/>→ -10</td><td><ul> <li>1</li> <li>消費税額</li> <li>3</li> <li>3</li> <li>3</li> <li>3</li> <li>3</li> <li>4</li> <li>7</li> <li>7</li> <li>7</li> <li>7</li> <li>7</li> <li>7</li> <li>7</li> <li>7</li> <li>8</li> <li>7</li> <li>8</li> <li>7</li> <li>7</li> <li>7</li> <li>8</li> <li>7</li> <li>8</li> <li>7</li> <li>8</li> <li>7</li> <li>8</li> <li>7</li> <li>8</li> <li>7</li> <li>8</li> <li>7</li> <li>8</li> <li>7</li> <li>8</li> <li>7</li> <li>8</li> <li>8</li> <li>7</li> <li>8</li> <li>7</li> <li>8</li> <li>7</li> <li>8</li> <li>8</li> <li>9</li> <li>9<!--</td--><td>,000,000</td><td><ul> <li>うの請求金額(税)</li> <li>う3466</li> <li>53466</li> <li>53466</li> </ul></td></li></ul></td></td></li></ul> | 000     (2)       1     氏       第門名     (1)       第門名     (1)       (7)     (1)       (7)     (1)       (7)     (1)       (7)     (1)       (7)     (1)       (7)     (1)       (7)     (1)       (7)     (1)       (7)     (1)       (7)     (1)       (7)     (1)       (7)     (1)       (7)     (1)       (7)     (1)       (7)     (1)       (7)     (1)       (7)     (1)       (7)     (1)       (7)     (1)       (7)     (1)       (7)     (1)       (7)     (1)       (7)     (1)       (7)     (1)       (7)     (1)       (7)     (1)       (7)     (1)       (7)     (1)       (7)     (1)       (7)     (1)       (7)     (1)       (7)     (1)       (7)     (1)       (7)     (1)       (7)     (1)       (7)     (1)       (7)     (1)       (7)     (1) </td <td>備考<br/>→ -1392:<br/>備考<br/>③ -139.225<br/>→ -139.225<br/>→ -10<br/>→ -139.225<br/>→ -10<br/>→ -139.225<br/>→ -10<br/>→ -139.225<br/>→ -10<br/>→ -139.225<br/>→ -10<br/>→ -139.225<br/>→ -10<br/>→ -139.225<br/>→ -10<br/>→ -139.225<br/>→ -10<br/>→ -139.225<br/>→ -10<br/>→ -10</td> <td><ul> <li>1</li> <li>消費税額</li> <li>3</li> <li>3</li> <li>3</li> <li>3</li> <li>3</li> <li>4</li> <li>7</li> <li>7</li> <li>7</li> <li>7</li> <li>7</li> <li>7</li> <li>7</li> <li>7</li> <li>8</li> <li>7</li> <li>8</li> <li>7</li> <li>7</li> <li>7</li> <li>8</li> <li>7</li> <li>8</li> <li>7</li> <li>8</li> <li>7</li> <li>8</li> <li>7</li> <li>8</li> <li>7</li> <li>8</li> <li>7</li> <li>8</li> <li>7</li> <li>8</li> <li>7</li> <li>8</li> <li>8</li> <li>7</li> <li>8</li> <li>7</li> <li>8</li> <li>7</li> <li>8</li> <li>8</li> <li>9</li> <li>9<!--</td--><td>,000,000</td><td><ul> <li>うの請求金額(税)</li> <li>う3466</li> <li>53466</li> <li>53466</li> </ul></td></li></ul></td> | 備考<br>→ -1392:<br>備考<br>③ -139.225<br>→ -139.225<br>→ -10<br>→ -139.225<br>→ -10<br>→ -139.225<br>→ -10<br>→ -139.225<br>→ -10<br>→ -139.225<br>→ -10<br>→ -139.225<br>→ -10<br>→ -139.225<br>→ -10<br>→ -139.225<br>→ -10<br>→ -139.225<br>→ -10<br>→ -10 | <ul> <li>1</li> <li>消費税額</li> <li>3</li> <li>3</li> <li>3</li> <li>3</li> <li>3</li> <li>4</li> <li>7</li> <li>7</li> <li>7</li> <li>7</li> <li>7</li> <li>7</li> <li>7</li> <li>7</li> <li>8</li> <li>7</li> <li>8</li> <li>7</li> <li>7</li> <li>7</li> <li>8</li> <li>7</li> <li>8</li> <li>7</li> <li>8</li> <li>7</li> <li>8</li> <li>7</li> <li>8</li> <li>7</li> <li>8</li> <li>7</li> <li>8</li> <li>7</li> <li>8</li> <li>7</li> <li>8</li> <li>8</li> <li>7</li> <li>8</li> <li>7</li> <li>8</li> <li>7</li> <li>8</li> <li>8</li> <li>9</li> <li>9<!--</td--><td>,000,000</td><td><ul> <li>うの請求金額(税)</li> <li>う3466</li> <li>53466</li> <li>53466</li> </ul></td></li></ul>                                                                                                    | ,000,000                                                                                                    | <ul> <li>うの請求金額(税)</li> <li>う3466</li> <li>53466</li> <li>53466</li> </ul>                                                                                                    |

|   | No.       | 項目名               | 入力内容                                            |
|---|-----------|-------------------|-------------------------------------------------|
|   | 9         | 明細日付              | 取引年月日を入力してください。                                 |
| 明 | 10        | 単価                | 税抜きの総額を入力してください。                                |
| 細 | (11)      | 数量                | 「1」を入力してください。                                   |
| 作 | (12)      | 単位                | 「式」を入力ください。                                     |
| 成 | (13)      | 明細項目              | 仮設工事、型枠工事、住設工事など、工種を入力してください。                   |
|   | (14)      | 請求月               | 「8月」など取引のあった月を入力してください。 ※「 <b>月」まで入力して下さい。</b>  |
|   | (15)      | 契約金額(税抜)          | 現場と取極めした金額( <mark>税抜</mark> )を入力してください。         |
|   |           |                   | 全角で3桁区切りの,カンマを入れて下さい。                           |
|   | (16)      | 前回迄請求額(税抜)        | 前回までの累計額( <b>税抜</b> )を入力してください。                 |
|   |           |                   | 全角で3桁区切りの,カンマを入れて下さい。                           |
|   | (17)      | 今回請求額(税抜)         | 今月の請求金額( <b>税抜</b> )を入力してください。                  |
|   |           |                   | 全角で3桁区切りの,カンマを入れて下さい。                           |
|   | (18)      | 累計額(税抜)           | 今月請求額を含めた総額(税抜)を入力してください。                       |
|   |           |                   | 全角で3桁区切りの,カンマを入れて下さい。                           |
|   | (19)      | 残金額(税抜)           | 契約金額から累計額を差引いた残金額( <b>税抜</b> )を入力してください。        |
|   |           |                   | 全角で3桁区切りの,カンマを入れて下さい。                           |
|   | 20        | 現金 %              | 今回の支払に対する現金支払いの割合を入力してください。                     |
|   | (21)      | 手形 %              | 今回の支払に対する手形支払いの割合を入力してください。                     |
|   | (22)      | 現金金額(税込)          | 今回の支払に対する現金支払いの金額( <b>税込</b> )を入力してください。        |
|   | 23        | 手形金額(税込)          | 今回の支払に対する手形支払いの金額( <b>税込</b> )を入力してください。        |
|   | 24        | 明細日付              | 取引年月日を入力してください。                                 |
|   | 25        | 単価                | 調整金額( <b>税抜</b> )をマイナスで入力してください。                |
|   | 26        | 数量                | 「1」を入力して下さい。                                    |
|   | 27        | 単位                | 「式」を記入下さい。                                      |
|   | 28        | 明細項目              | 照明器具代など、調整金の名目を入力してください。                        |
|   | <b>29</b> | 請求月               | 「8月」など請求月を記入して下さい。 <mark>※「月」まで入力して下さい。</mark>  |
|   | 30        | 契約金額(税抜)          | 調整金の場合は「0」を記入して下さい。                             |
|   |           |                   | 全角で入力してください。                                    |
|   | 31        | 前回迄請求額(税抜)        | 調整金の場合は「0」を記入して下さい。                             |
|   |           |                   | 全角で入力してください。                                    |
|   | 32        | 今回請求額(税抜)         | 調整金の請求金額( <b>税抜</b> )を <b>マイナスを入れて</b> 入力して下さい。 |
|   |           |                   | 全角で3桁区切りの,カンマを入れて下さい。                           |
|   | (33)      | 累計額(梲抜)           | 調整金の場合は「U」を記入して下さい。                             |
|   |           | <i>硸今痴(モ\+</i> +) |                                                 |
|   | (34)      | %玉玉银(祝抜)          | 調登金の場合は IU」を記入して下さい。                            |
|   |           |                   | 王戌で入刀してくたさい。                                    |